# Sikkerhetskopiere filer uten å bruke den medfølgende programvaren

Kopier filene til en datamaskin ved hjelp av følgende metode.

## NB! : -

Trykk på UP/< eller DOWN/> for å velge eller bevege markøren opp / til venstre eller ned / til høyre.

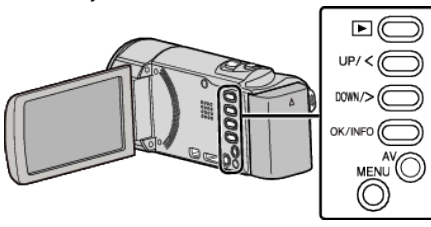

1 Åpne LCD-skjermen.

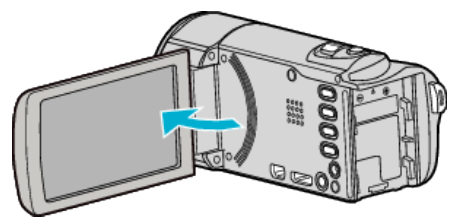

2 Koble til USB-kabelen og vekselstrømadapteren.

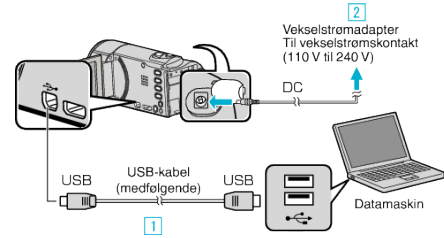

- 1 Koble til med medfølgende USB-kabel.
- 2 Koble vekselstrømadapateren til denne enheten.
- Denne enheten slås på automatisk når vekselstrømadapteren kobles til.
- Sørg for å bruke den medfølgende JVC-vekselstrømadapteren.
- 3 "SELECT DEVICE"-menyen vises.
- 3 Velg "CONNECT TO PC" og trykk på OK.

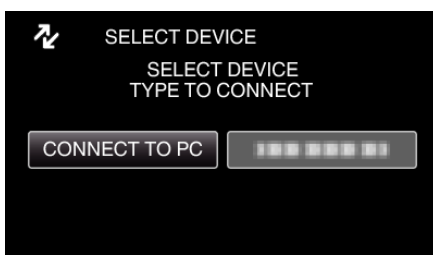

- Trykk på UP/< eller DOWN/> for å bevege markøren.
- 4 Velg "PLAYBACK ON PC" og trykk på OK.

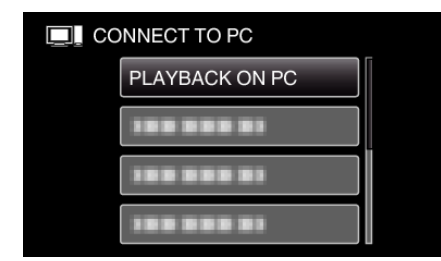

- Trykk på UP/< eller DOWN/> for å bevege markøren.
- For å avbryte og returnere til forrige skjerm, trykk på MENU.
- Lukk programmet Everio MediaBrowser 3 hvis det starter.
- Etterfølgende funksjoner blir utført på datamaskinen.
- 5 Velg "Computer" (Windows Vista) / "Den här datorn" (Windows XP) / "Computer" (Windows 7) i "Start"-menyen, og klikk deretter på "JVCCAM\_MEM"- eller "JVCCAM\_SD"-ikonet.
  - Åpne mappen med de ønskede filene.

6 Kopier filene til en mappe på datamaskinen (skrivebordet osv.).

## ADVARSEL :

 Når mapper eller filer slettes/flyttes/gis nytt navn på PC-en, kan de ikke lenger spilles av på denne enheten.

## NB! : -

- Hvis du vil redigere/vise filene, bruker du et program med støtte for AVCHD (video)-filer.
- De ovennevnte datamaskinoperasjonene kan variere med operativsystemet.

# Koble denne enheten fra datamaskinen

1 Klikk "Fjrn maskinvare og løs ut medier på en trygg måte".

| Fiern ma | askinvare | e og lø | as ut | medierp | å en trygg må       |
|----------|-----------|---------|-------|---------|---------------------|
|          | NO        | -       | 10    | •       | 02:14<br>09.12.2010 |
|          |           |         | ſ     | Klikk   |                     |

- 2 Klikk "Safely Remove USB Mass Storage Device".
- **3** (For Windows Vista) Klikk "OK".
- 4 Koble fra USB-kabelen og lukk LCD-skjermen.